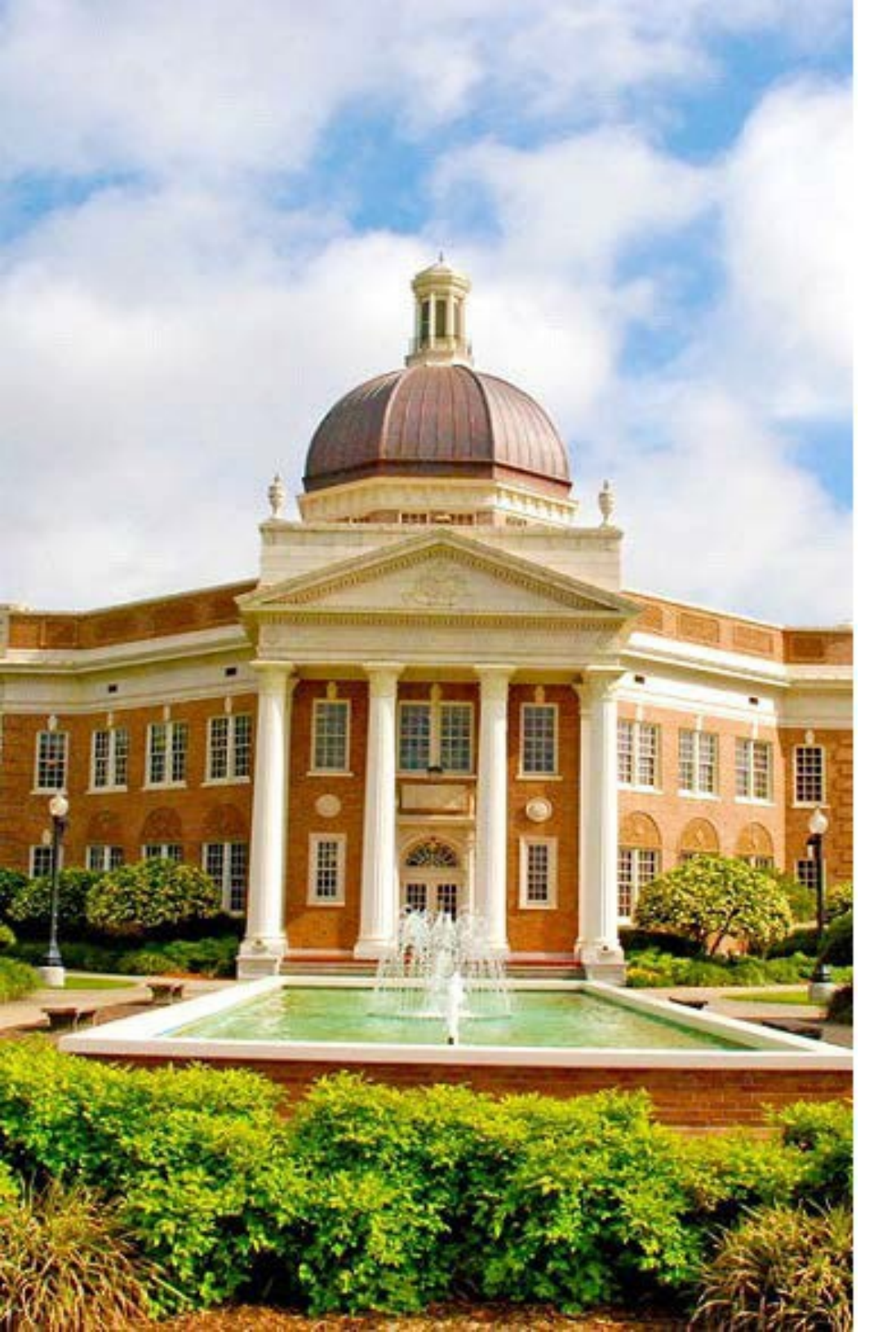

# InfoEd IRB

Modifying a Submission for Researchers

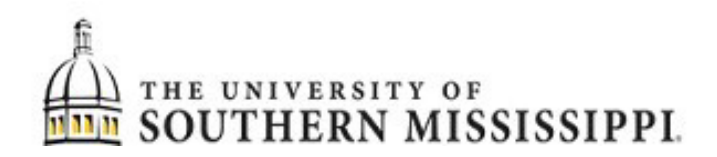

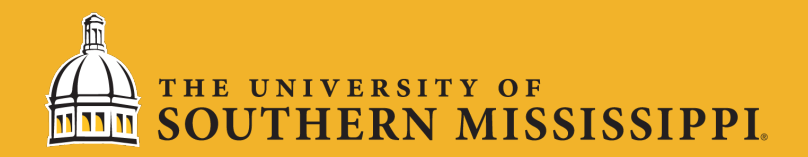

### Create a Modification

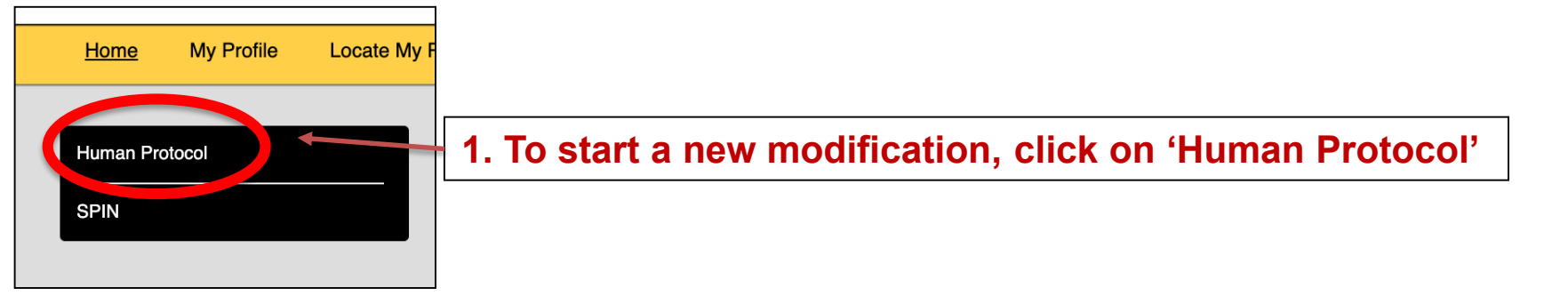

| man Protocol<br>ate New |               | 2. Select the type of submission. If you are trying to make changes to |
|-------------------------|---------------|------------------------------------------------------------------------|
| Initial Application     | Modification  | a previously approved protocol in                                      |
| Renewal                 | Inclaem       | InfoEd, simply click 'Modification'                                    |
| Closure                 | Withdrawal    |                                                                        |
| Admin Withdrawal        | Admin Closure |                                                                        |
| Copy from existing      |               |                                                                        |

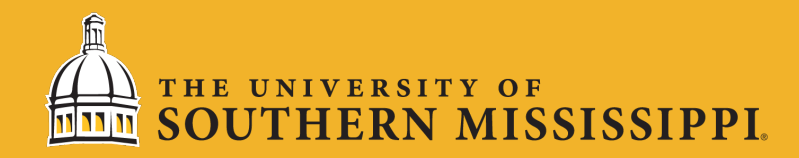

## Create a Modification (cont'd)

| Add Human Protocol     |                   |                                                                                       |                  |       |  |
|------------------------|-------------------|---------------------------------------------------------------------------------------|------------------|-------|--|
| Select by Number       | Go Clear All      | You will need to search for the application that you wish to                          |                  |       |  |
| Apply Filters          |                   | protocol number or selecting<br>your name from the dropdown<br>list of investigators. |                  |       |  |
| Browee By              |                   |                                                                                       |                  |       |  |
| Sponsor/Scheme         | No Sponsors Found | Sponsor Type                                                                          | No Sponsor Types | Found |  |
| Primary Center/Program | Set               | Center/Program                                                                        |                  | Set   |  |
| Principal Investigator | - Select -        | Investigator                                                                          | - Select -       | * v   |  |
| Primary Assoc. Dept.   | - Select -        | PI Department                                                                         | - Select -       | ~     |  |
| Primary Location       | Set               | Locations                                                                             |                  | Set   |  |
| Review Board           | - Select - 🗸      | Review Category                                                                       | - Select -       | ~     |  |
|                        |                   |                                                                                       |                  |       |  |

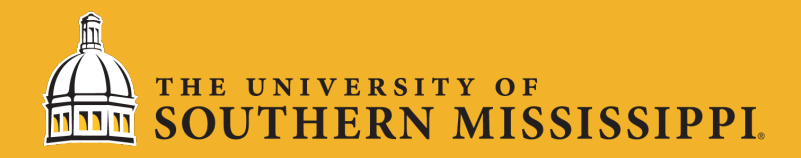

# Completing a Modification

To start modifying the application, you must first uncheck the 'Un-check to Edit' button. You will be prompted to provide details of the modification and then you can navigate using the panel on the left-hand side of the screen and make any modifications necessary.

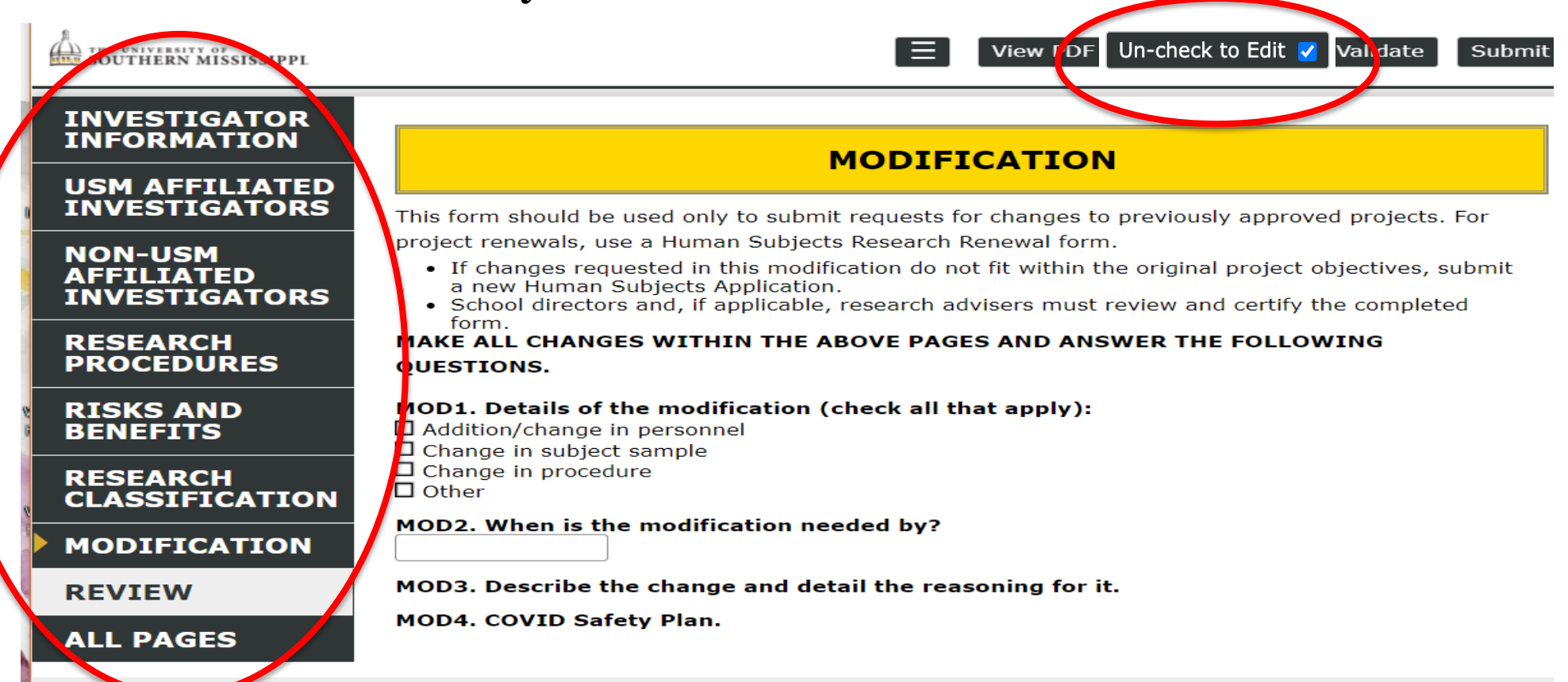

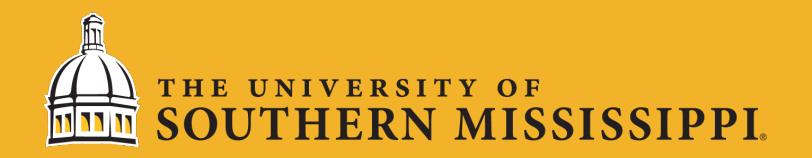

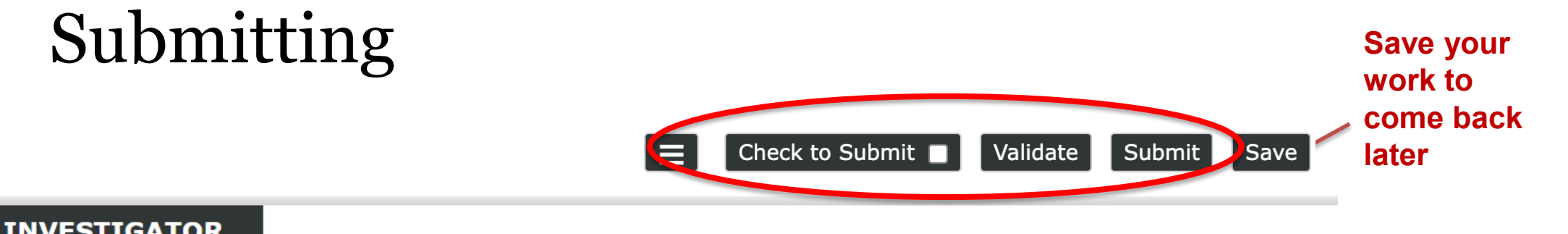

| INFORMATION                 | MODIFICATION                                                                                                    | Hov<br>1. | w to submit:<br>Validate (checks         |
|-----------------------------|----------------------------------------------------------------------------------------------------|-----------|------------------------------------------|
| INVESTIGATORS               | This form should be used only to submit requests for changes to previously approved pro project renewals, use a Human Subjects Research Renewal form.                                                                                                    |           | that all mandatory fields are filled in) |
| AFFILIATED<br>INVESTIGATORS | <ul> <li>If changes requested in this modification do not fit within the original project objecti<br/>a new Human Subjects Application.</li> <li>School directors and, if applicable, research advisers must review and certify the cor<br/>form.</li> </ul> | 2.        | Check to Submit (once validated,         |
| RESEARCH<br>PROCEDURES      | MAKE ALL CHANGES WITHIN THE ABOVE PAGES AND ANSWER THE FOLLOWING QUESTIONS.                                                                                                    |           | select 'Check to<br>Submit' to prevent   |
| RISKS AND<br>BENEFITS       | MOD1. Details of the modification (check all that apply):  Addition/change in personnel  Change in subject sample                                                                                                    | 3.        | further edits)<br>Lastly, click on       |
| RESEARCH<br>CLASSIFICATION  | □ Change in procedure<br>□ Other<br>■ OD2. When is the modification needed by2                                                                                                    |           | submit' to enter                         |
| MODIFICATION                | MOD2. When is the modification heeded by?                                                                                                    |           | into the review<br>process               |
| REVIEW                      | MODS. Describe the change and detail the reasoning for it.                                                                                                    |           |                                          |

**ALL PAGES** 

MOD4. COVID Safety Plan.

\*\*NOTE: Your browser must have pop-up blockers turned off in order for the submission to process.

### N MISSISSIPPI

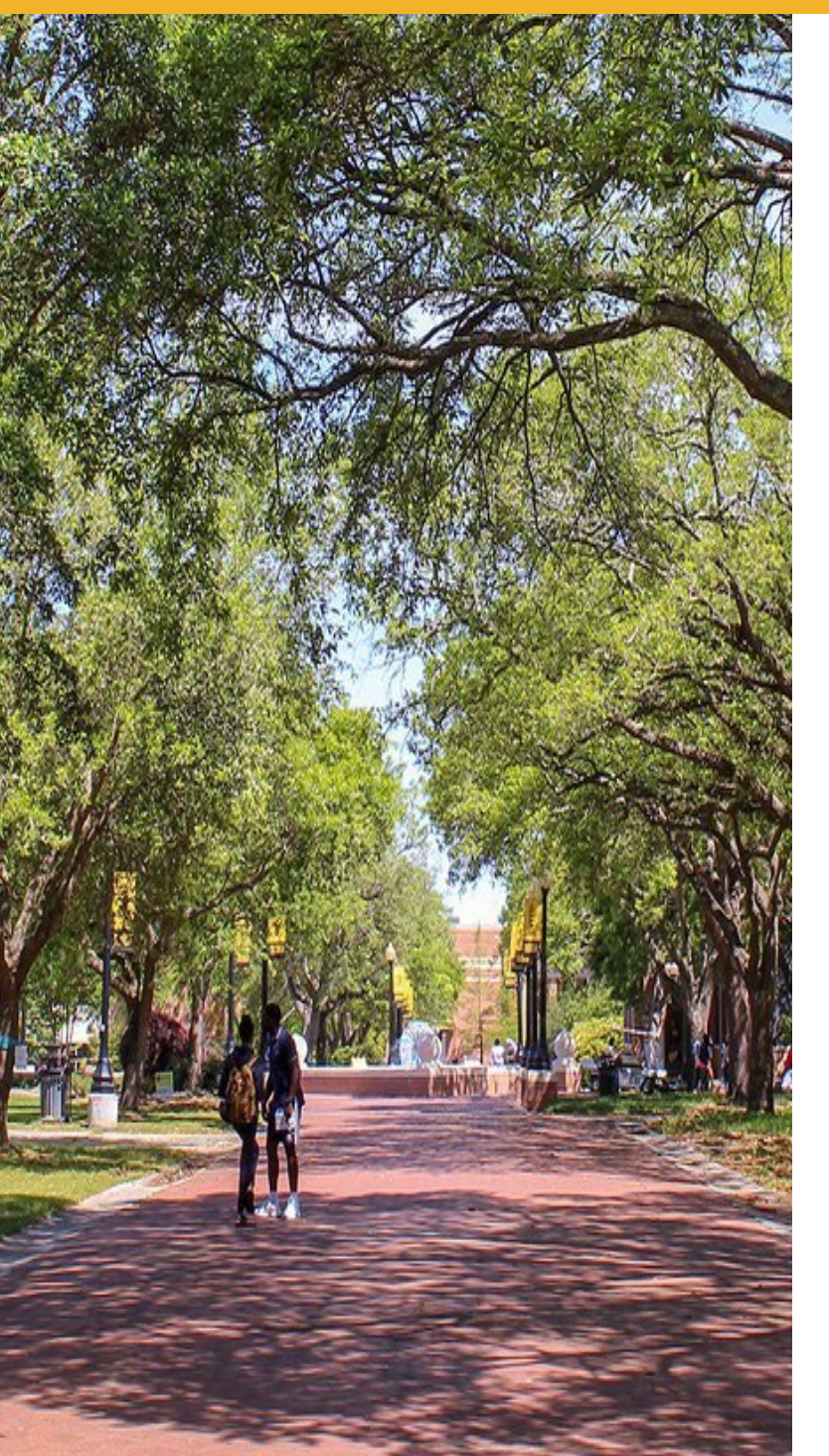

Once PI submits, and any Co-PI/research advisors approve the application, it will automatically be sent to the School Director for approval.

You will be contacted by the IRB if revisions to the application need to be made. If a submission is sent back, the PI must address all comments and resubmit.

Data collection cannot begin until the submission is approved and you have received your approval letter.

#### N MISSISSIPPI

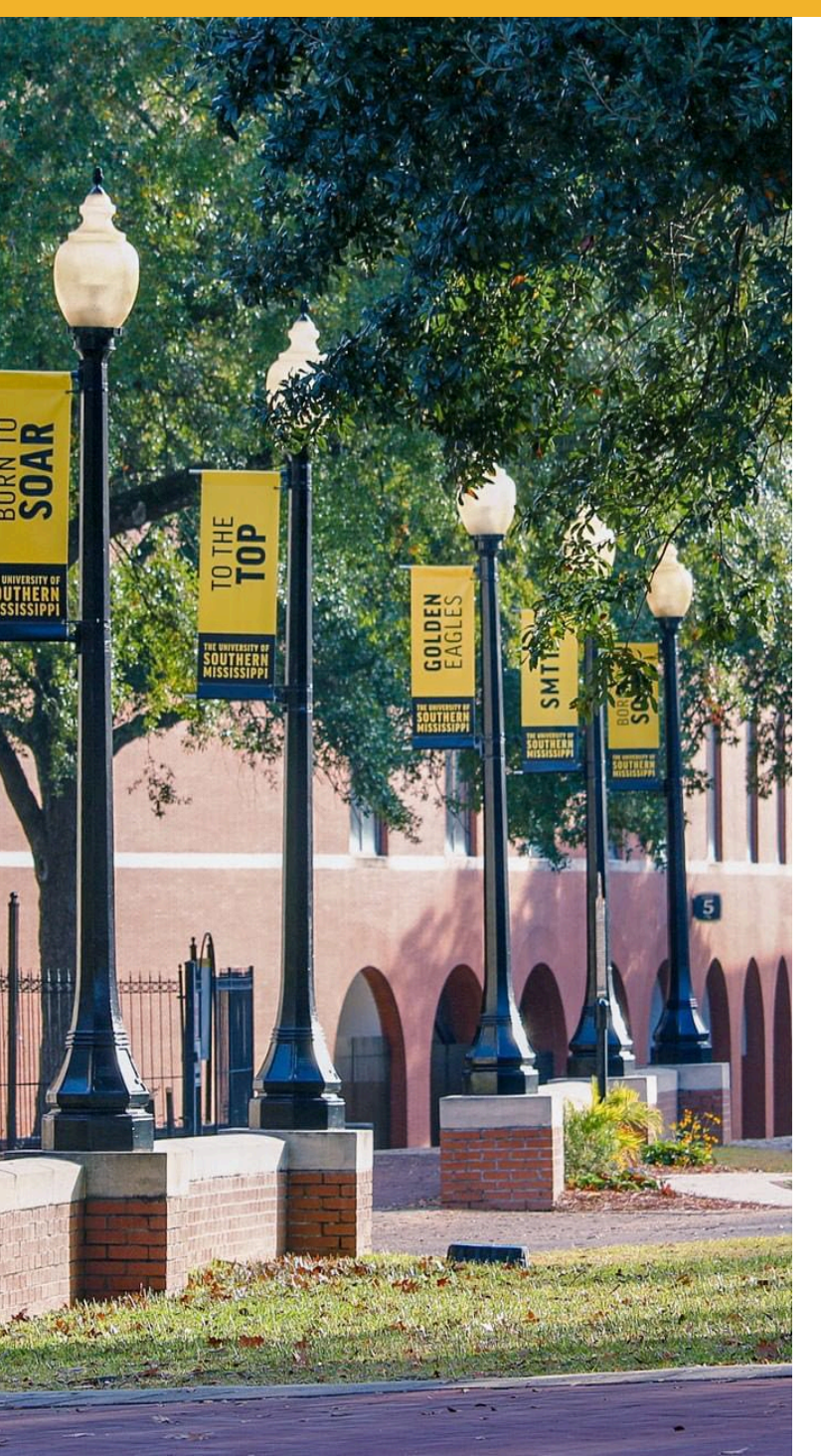

Questions? <u>www.usm.edu/research/</u> <u>office-research-integrity</u>

Contact: irbhelp@usm.edu

(601) 266-5997